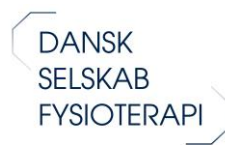

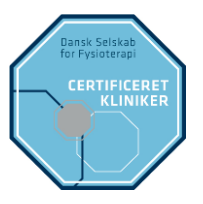

# Vejledning til at søge specialiseringsordningen via Efond.

Denne vejledning hjælper dig, når du skal søge om anerkendelse som **Certificeret Kliniker** via eFond. Har du spørgsmål til vejledningen eller specialiseringsordningen generelt, kan du kontakte os på kontakt@dsfys.dk eller ringe direkte til faglig konsulent, Signe Skovgaard Hviid på telefon 33 41 46 31.

Inden du udfylder ansøgningsskemaet, bør du orientere dig i "<u>Manual for specialiseringsordningen</u>". I manualen og på <u>hjemmesiden</u> finder du de nødvendige informationer om hvilke krav, der stilles til dig, når du ansøger om godkendelse.

# Trin 1 Sådan kommer du i gang med din ansøgning:

| Log ind på Efond.dk og gå til "Login for<br>ansøger"                                                                                         | efond validation                                                                                                    | iger Kontakt                                                                                                    |
|----------------------------------------------------------------------------------------------------|----------------------------------------------------------------------------------------------------|----------------------------------------------------------------------------------------------------|
|                                                                                                    | fin erond hjælper fonde og forskningsadministrationer med at finde de bedste ansøgninger.     Arbejdet online sparer tid for alle medvirkende i sagsbehandlingen.     Arbejdet online sparer tid for alle medvirkende i sagsbehandlingen.     Arbejdet online sparer tid for alle medvirkende i sagsbehandlingen.     De fanste 3 måneder er græls. efond er et abonnement med fast pris.     Arbejdet oudvirkes og forbedres hele tiden med ideer fra brugerne.     Hvordan finder man den bedste ansøgning? | Aktuelle ansagningsfrister, 22  Codeschnienbestensplat oct, 304Hessen Ceerrand oct, 304Hessen Ceerrand oct, 104Hessen Ceerrand oct, 104Hessen Ceerran |
| Find og klik på Danske Fysioterapeuter i<br>oversigten.<br>Du skal herefter logge ind eller oprette dig i systemet,<br>hvis du er ny bruger. | Login for anseger<br>Bernelungefonden<br>Danish Cardiovascular Academy<br>Dammrks Lungeforenings Fond<br>Danisk Forfatterforening<br>Daniske Fysiolarapauter<br>Danisk Sysgeligerald<br>Danisk Sygepligerald<br>Danisk Sygepligerald<br>Direktør Ejnar Jonasson kaldet Johnsen og hustrus mindelegat<br>Ergoterapeutforeningen<br>Fonden for neurologisk Forskning<br>Gigföreningen<br>Kræftens Bekæmpelse<br>Nestkied, Slagelse og Ringsted sygehuse<br>NordCen                                              |                                                                                                    |
| Du kan nu oprette en ny ansøgning.<br>Har du allerede en bruger skal du trykke "Lav ny<br>ansøgning".                                        | Log ud (Afslut)<br>Ansegning om<br>podkedse til niveau 1-<br>certificerek kilniker<br>Prictic Verb 2023                                                                                                    | iker *                                                                                                    |

st: 04 Feb 2025 1 123 dage. segning om dkendelse til niveau 2 icialist 1: 04 Feb 2025

OK (opret ansøgningen)

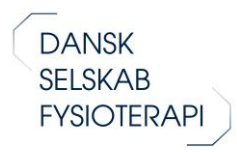

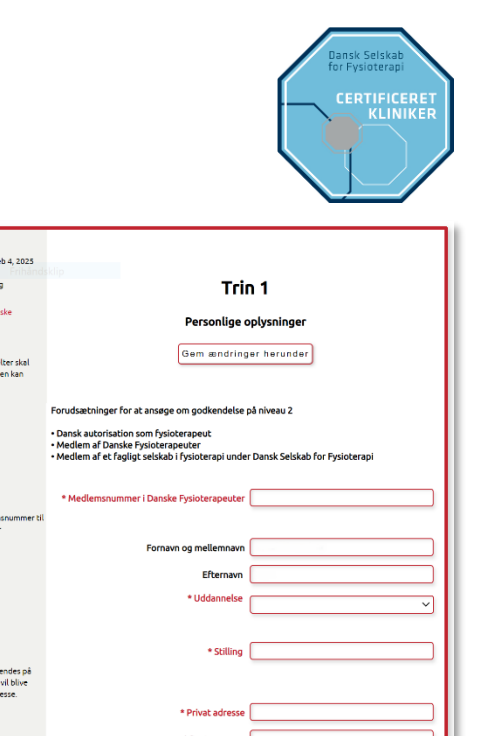

\* By \_\_\_\_\_ • Telefon (privat) \_\_\_\_\_ Gem ændringer herover

Udfyld dine personlige oplysninger i Trin 1

# Trin 2 – Selve ansøgningen

I trin 2 skal du dokumentere, hvordan du opfylder kravene til at blive godkendt, som certificeret kliniker. For at dokumentere det du oplyser, skal du uploade bilag, som f.eks. en kopi af kursusbevis.

Oversia

Alle bilag skal uploades separat under trin 3. Ud for den enkelte rubrik fremgår, hvilke bilag der skal angives. Undervejs, kan du skifte frem og tilbage imellem til trin 3 og trin 2 for at vedhæfte bilag.

#### 2.1 Angiv i hvilket fysioterapeutisk speciale du søger om godkendelse

I menuen skal du først vælge det selskab, som du er medlem af.

Derefter skal du vælge det fysioterapeutiske speciale, som du søger om godkendelse inden for.

Er du medlem af flere selskaber, må du vurdere, hvilket selskab som passer bedst i forhold til dit speciale.

| Ansøgningsfrist Tue. Feb 4, 2025                        | Trin 2                                                                                                |
|---------------------------------------------------------|----------------------------------------------------------------------------------------------------|
| <u>Vejledning til ansøgning</u>                         | Projektbeskrivelse                                                                                    |
| Medlem i fagligt selskab<br>Ansøgning om godkendelse i: | Gem ændringer herunder                                                                                |
|                                                         | Husk at trykke på "Gem ændringer" knappen hver gang du har skrevet i et af tekstfelterne<br>herunder. |
| * Skal udfyldes.                                        | * Medlem i fagligt selskab                                                                            |
| * Skal udfyldes.                                        | *Ansøgning om godkendelse i:                                                                          |

Husk at gemme løbende!

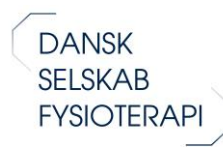

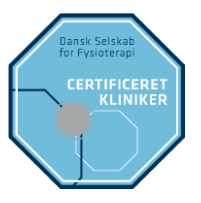

#### 2.2. Angiv minimum tre års klinisk fuldtidsarbejde med relevans for specialet

Over en periode på syv år skal du kunne dokumentere tre års beskæftigelse inden for specialet. Fuldtidsarbejde forstås i denne forbindelse som minimum 30 timer om ugen. Ved deltidsarbejde angiv periode og antal timer pr. uge. (Obs. orlov, eks. barselsorlov skal trækkes fra).

<u>Bemærk</u>: Du kan første vedhæfte bilag under Trin 3. Husk her at give filen samme navn, som det du angiver i ansøgningsfelt. Fx "Bilag 1.1 ansættelse jysk fysioterapi" eller bare "1.1 ansættelse jysk fysioterapi".

| Angiv minimum t                 | re års klinisk fuld | ltidsarbejde | med relevans for speciale | et:              |
|---------------------------------|---------------------|--------------|---------------------------|------------------|
| Bilagsnummer                    | Arbejdssted         | Funktion     | Periode (måned+år)        | Timer (pr. uge)  |
| Tilføj / fjern<br>for specialet | Angiv minimu<br>:   | ım tre års   | klinisk fuldtidsarbe      | jde med relevans |

### 2.3 Specifik fysioterapeutisk efteruddannelse i relation til specialet svarende til 40 ECTS

Klik på "tilføj" og angiv oplysninger svarende til, hvad der står på kursusbevis. Ved beregning af ECTS svarer 1 ECTS til 27,5 timers studieaktivitet i forbindelse med kurser, temadage og andre aktiviteter inkl. forberedelse.

Dokumentation <u>vedhæftes under Trin 3</u> og mærkes med bilagsnummer. Husk at give filen samme navn, som det du angiver i ansøgningsfelt. F.eks. "2.1 Dynamisk Stabilitet".

| 2. Efteruddanne<br>Specifik fysiote | else<br>erapeutisk efteruddani           | nelse i relation til spe | cialet | svarende til 40 ECTS       |
|-------------------------------------|------------------------------------------|--------------------------|--------|----------------------------|
| Bilaosnummer                        | Uddannelsens navn                        | Uddannelsens sted        | Timer  | ECTS (eller omreanet ECTS) |
| 2.1                                 | Dynamisk Stabilitet                      | UCN                      | 25     | 1                          |
| 2.2                                 | Academy                                  | Metropol                 | 60     | 2                          |
| 2.3                                 | Workout                                  | VIA Odense               | 40     | 1                          |
|                                     |                                          |                          | 125    | 4                          |
| Tilføj / fjer<br>specialet sv       | n Specifik fysiote<br>varende til 40 ECT | rapeutisk efteru<br>'S   | ddan   | nelse i relation til       |

#### 2.4 Angiv minimum 20 timers supervision

I de 20 timer skal der indgå:

- Individuel supervision (en-til-en) svarende til minimum 50 % af de 50 timer.
- Vi anbefaler at monofaglig supervision udgør halvdelen af de 50 timers supervision. Tværfaglig supervision vægtes med stor betydning ved vurdering af ansøgning. Ansøgere uden tværfaglig supervision kan godkendes, men det betones, at ansøger som minimum reflekterer over sin rolle og kompetencer i et tværfagligt perspektiv.

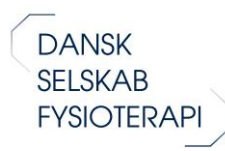

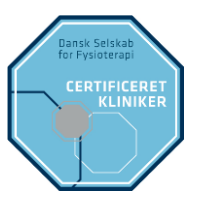

Du kan lære mere om kravene til supervision på specialiseringsordningens hjemmeside.

Det er muligt, men ikke et krav, at bruge blanketten fra <u>specialiseringsordningens hjemmeside</u> til at dokumentere supervision, svarende til hvad der er angivet i ansøgningen.

Ansøger skal vedlægge skriftlig dokumentation på den opnåede supervision, indeholdende:

- Ansøgers navn, e-mail, tlf. nummer og det speciale der arbejdes indenfor
- Beskrivelse af supervisionssessionerne (fokus for sessionen, supervisionsform samt tid og sted)
- Navn og titel på samt underskrift fra supervisor

Dokumentation skal vedhæftes under Trin 3 og mærkes med bilagsnummer. Husk at give filen samme navn, som det du angiver i ansøgningsfelt. Fx "3.1 Supervision ved xx".

| Angiv minimur | n 20 timers su               | pervision                             |                                                                      |              |
|---------------|------------------------------|---------------------------------------|----------------------------------------------------------------------|--------------|
| Bilagsnummer  | Supervisors<br>navn og titel | Tværfaglig<br>supervision<br>(ja/nej) | Indhold og form (én-til- én,<br>casebaseret, gruppesupervision osv.) | Anta<br>time |
| 3.1           | Jane<br>Petersen             | nej                                   | gruppe                                                               | 7            |
|               |                              |                                       |                                                                      | 7            |

## 2.5 - Generiske kompetencer: Viden, færdigheder og kompetencer i overensstemmelse med den generiske kompetencebeskrivelse for en certificeret kliniker i fysioterapi.

Du skal her udarbejde en beskrivelse af hvordan og i hvilke sammenhænge du arbejder på et specialiseret niveau, og hvordan du bidrager til at udvikle specialet.

De tre afsnit, må maksimalt fylde 1½ A4-side tilsammen .

Husk løbende, at gemme ansøgningen!

Som inspiration til din beskrivelse, kan du læse eksempler på generiske beskrivelser via nedenstående links.

Eksempel 1 på generisk beskrivelse (kliniker)

Eksempel 2 på generisk beskrivelse (hospital/hospice)

| 4. Generiske | kompetencer      |  |    |
|--------------|------------------|--|----|
| Kliniske kon | petencer         |  |    |
|              |                  |  |    |
|              |                  |  |    |
|              |                  |  |    |
|              |                  |  |    |
|              |                  |  |    |
|              |                  |  |    |
|              |                  |  |    |
|              |                  |  |    |
|              |                  |  | 6  |
| Organizator  | iske kompetenses |  |    |
| Organisator  | ske kompetencer  |  |    |
|              |                  |  |    |
|              |                  |  |    |
|              |                  |  |    |
|              |                  |  |    |
|              |                  |  |    |
|              |                  |  |    |
|              |                  |  |    |
|              |                  |  |    |
|              |                  |  | 10 |
| Formidlings  | ompetencer       |  |    |
|              |                  |  |    |
|              |                  |  |    |
|              |                  |  |    |
|              |                  |  |    |
|              |                  |  |    |
|              |                  |  |    |
|              |                  |  |    |
|              |                  |  |    |
|              |                  |  |    |

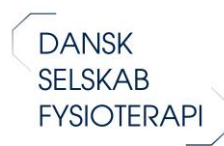

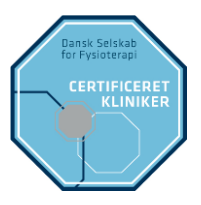

### 2.6 Yderligere oplysninger: Andre aktiviteter med relation til specialet

Andre aktiviteter med relation til specialet kan eksempelvis være:

- Formidling f.eks. undervisning, foredrag, oplæg mv.
- Arrangør af kurser
- Aktiv i et fagligt selskab
- Deltagelse i arbejde ved udpegninger
- Deltagelse i projekter, evt. som projektleder

| Andre aktiviteter med relation til specialet: |                           |                                        |      |          |
|-----------------------------------------------|---------------------------|----------------------------------------|------|----------|
| Bilagsnun                                     | nmer Aktivitetens art     | Titel                                  | Time | er Årsta |
| 5.1                                           | Undervisning i<br>kommune | Halvdagsseminar om<br>Lungefysioterapi | 4    | 2016     |
|                                               |                           |                                        | 4    |          |

Dokumentation skal vedhæftes under Trin 3 og mærkes med bilagsnummer. Husk at give filen samme navn, som det du angiver i ansøgningsfelt.

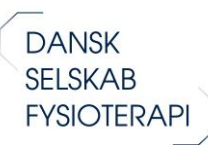

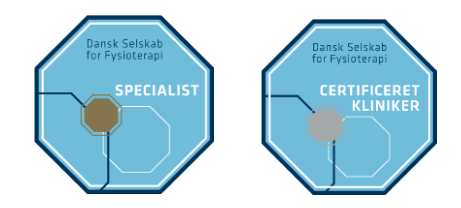

#### 2.7 Beskrivelse af din profil på Fysio.dk

#### Dette segment er valgfrit.

Når din ansøgning er godkendt og du har modtaget dit diplom, så har du mulighed for at fremgå på oversigten over godkendte specialister og certificerede klinikere på <u>specialiseringsordningens</u> <u>hjemmeside</u>.

På den måde kan andre fysioterapeuter eller patienter nemt finde frem til dig.

Beskrivelsen skal være kortfattet og kan f.eks. indeholde link til hjemmeside og eller LinkedIn profil.

Upload desuden et vellignende foto af dig selv. Husk at billedet skal være af tilpas opløsning, så det kan fremgå i oversigten på hjemmesiden.

| Beskrivelse af din profil til fysio.dk (valgfri) |        |
|--------------------------------------------------|--------|
|                                                  |        |
|                                                  |        |
| Telefon (valgfri)                                |        |
| Hjemmeside (valgfri)                             |        |
| LinkedIn (valgfri)                               |        |
| Region                                           | 、<br>、 |
| Billede af dig                                   |        |

# Trin 3 Vedhæft bilag

Du skal her uploade din dokumentation.

Bilagene skal uploades som selvstændige filer og det er kun muligt at uploade ét bilag ad gangen.

**OBS**: Husk at angive bilagsnumre, så de svarer til de numre du har angivet i ansøgningen i trin 2.

Det ér muligt at samle bilag i én fil. Det forudsætter dog, at det fremgår tydeligt, hvilken dokumentation det indeholder. Bemærk desuden, at systemet max tillader upload af 4 MB.

| i rin 3                                                                                                    |
|----------------------------------------------------------------------------------------------------|
| Bilag                                                                                                    |
| 1. For hver fil skal du trykke på knappen Browse/Gennenmse og finde filen på din computer.<br>2. Efter at du har fundet filen skal du trykke på Gem knappen for at overføre den.<br>3. Når filen er overført kan du se den på denne side.<br>4. Vil du overføre en ny fil starter du forfra<br>5. Vigtigt - En fil må ikke overstige 4 MB |
| Du har uploadet 0 figur(er) (.jpg), max. 99                                                                                                    |
| Du har vedlagt 13 dokument(er) (.pdf.xls.doc), max 99                                                                                                    |
| Vælg en fil, skriv en tekst og tryk 'Upload'.<br>Filtyper: .jpg .pdf eller .xls.                                                                                                    |
| Vælg fil Der er ikke valgt nogen fil                                                                                                    |
| Figur tekst eller beskrivelse af fil.                                                                                                    |
|                                                                                                    |
|                                                                                                    |
| Upload                                                                                                    |
| Filer du har uploaded: 13                                                                                                    |
| File                                                                                                    |
| Bilag 3.1 Aalborg Fysioterapi.pdf<br>0.28 MB, Bilag 3.1 1 sider                                                                                                    |
| 2020-06-18 14:20:23                                                                                                    |
| Bilag 3.2 Selvstændig.pdf<br>0 19 MB Bilag 3.2 Sider Slet                                                                                                    |

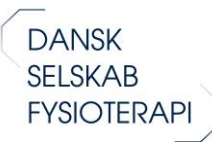

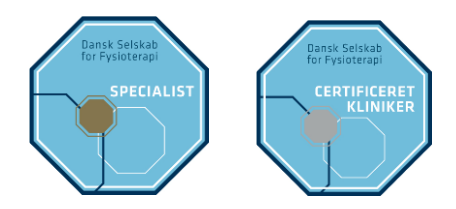

# Trin 4 Se din ansøgning

Du har til slut mulighed for at se din komplette ansøgning, inden du indsender.

Du kan også (under trin 4) oprette en samlet Pdf af ansøgningen.

# Trin 5 Indsend din ansøgning

I trin 5 afslutter du ansøgningen og indsender. Du får efterfølgende en automatisk bekræftelse til din mail, om at din ansøgning er modtaget.

Ønsker du ikke at afsende med det samme, kan du bare gemme og forlade ansøgningen. På denne måde har du mulighed for at arbejde videre på ansøgningen en anden gang.

# Kontakt

Har du spørgsmål til ansøgning eller specialiseringsordningen i øvrigt kan du kontakte:

DSF-sekretariat <u>kontakt@dsfys.dk</u> Faglig konsulent, Signe Skovgaard Hviid: tlf. 3341 4631 eller på mail: ss@fysio.dk

Dansk Selskab for Fysioterapi Holmbladsgade 70, 2300 København S.